Software Conceptual Design Dr. Sridhar Iyer Dr. Prajish Prasad Dr. T. G. Lakshmi Department of Computer Science and Engineering Indian Institute of Technology, Bombay

Lecture - 12 Creating Software Conceptual Designs using think and link

(Refer Slide Time: 00:05)

| S think & link x + ← → C ① ■ thinknlink.tech |                                                          |          | v<br>0+ @                        | - 0<br>3 <b>3</b> ( | ×     |
|----------------------------------------------|----------------------------------------------------------|----------|----------------------------------|---------------------|-------|
| Educational Technology, IIT Bombay           | $\begin{pmatrix} r \\ s \\ s \end{pmatrix}$ think & link | About    | Contact Us                       | Sign                | n In  |
|                                              | Username                                                 | Password | Login                            |                     |       |
|                                              | New to FBS Think & Link?<br>Create Account               |          |                                  |                     |       |
| etiit                                        | ) att                                                    |          |                                  |                     |       |
|                                              | abc@gmail.com                                            |          |                                  |                     |       |
|                                              | Create Account                                           |          |                                  |                     |       |
|                                              |                                                          |          |                                  |                     |       |
|                                              |                                                          |          |                                  |                     |       |
| P Type here to search                        |                                                          |          | . Ĝi <b>j</b> ∎o <i>@</i> ¢0) EN | EdTech, IIT B       | Bomba |

This is the URL for the think and link learning environment. Once you arrive at this page you will have to create a username for yourself; let us say for example, I create a username, please provide an email id as well as a password.

### (Refer Slide Time: 00:38)

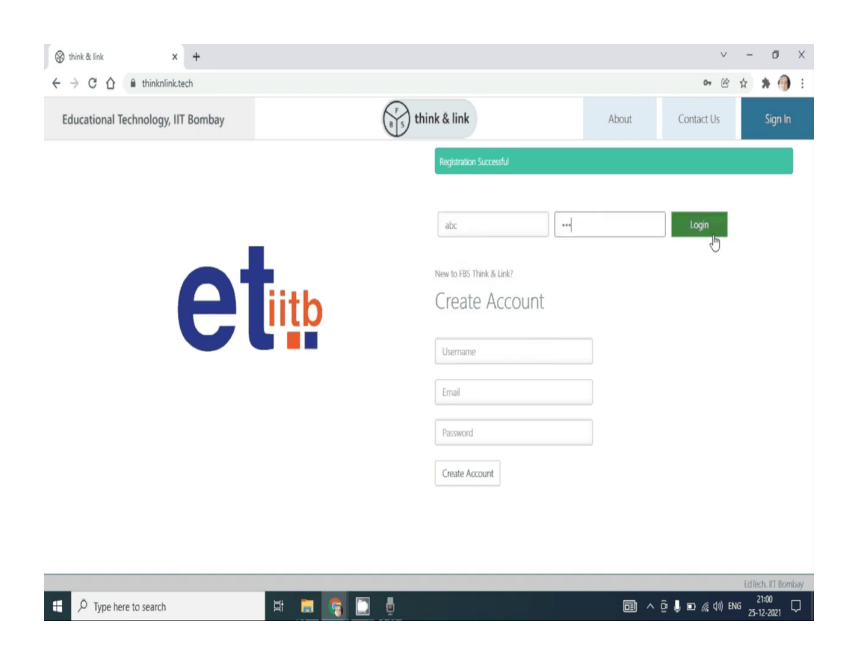

Once you create an account, you use the username and the password to log in.

(Refer Slide Time: 00:48)

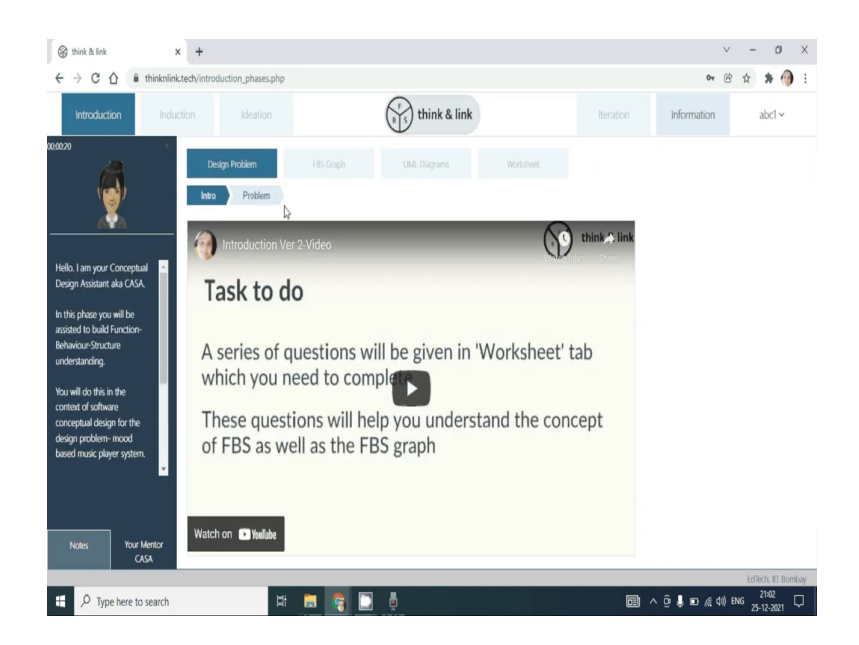

Once you log in you will arrive at this page, where you see the phase that you are in the introduction phase. You have the pedagogical agent who will give you prompts throughout the learning environment.

### (Refer Slide Time: 01:09)

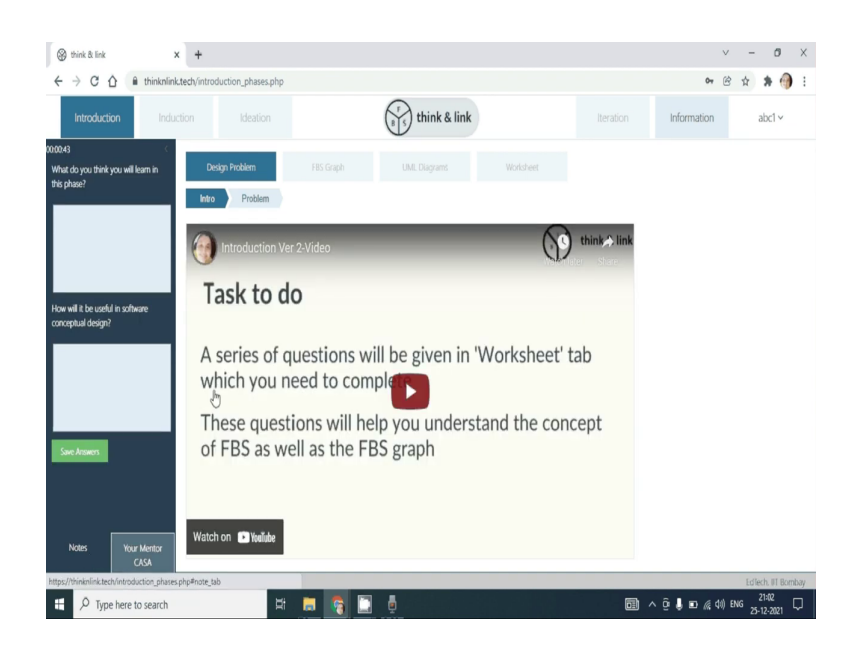

You also have a place where you could write your notes. In this video, you will be taken through the task which you have to be doing, once you complete the task the other tabs will automatically be enabled.

(Refer Slide Time: 01:29)

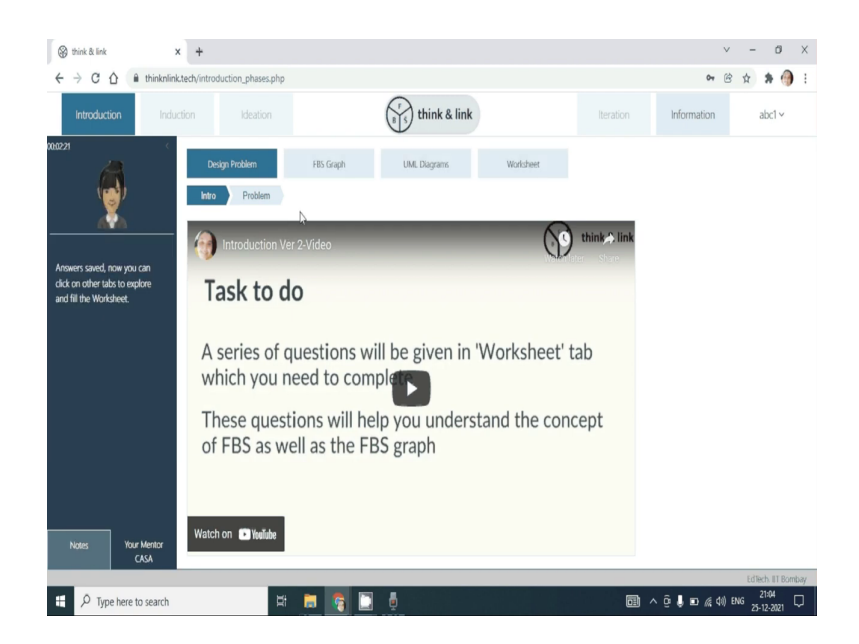

Once you save your answers in this phase, you will be provided with the FBS graph, as you can see.

(Refer Slide Time: 01:37)

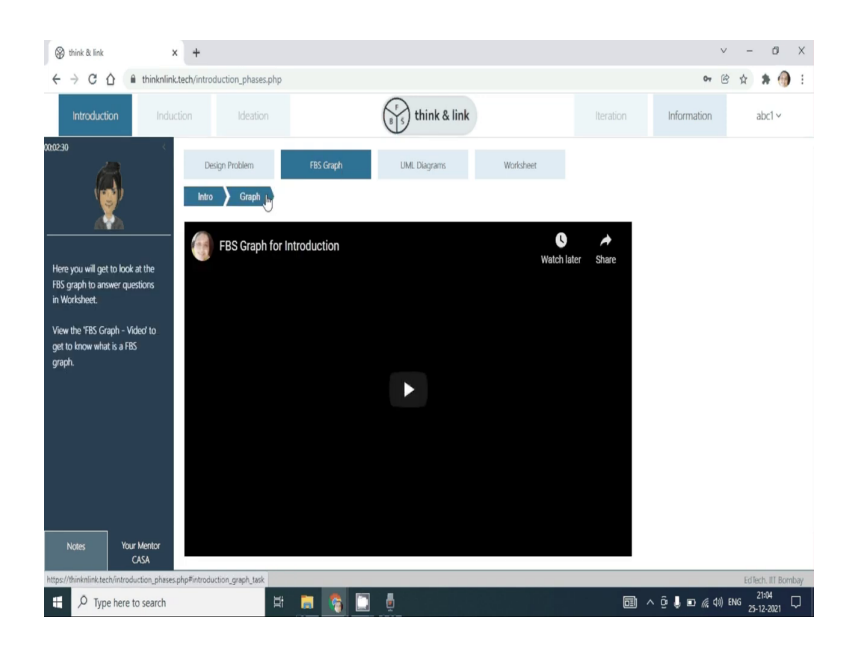

(Refer Slide Time: 01:45)

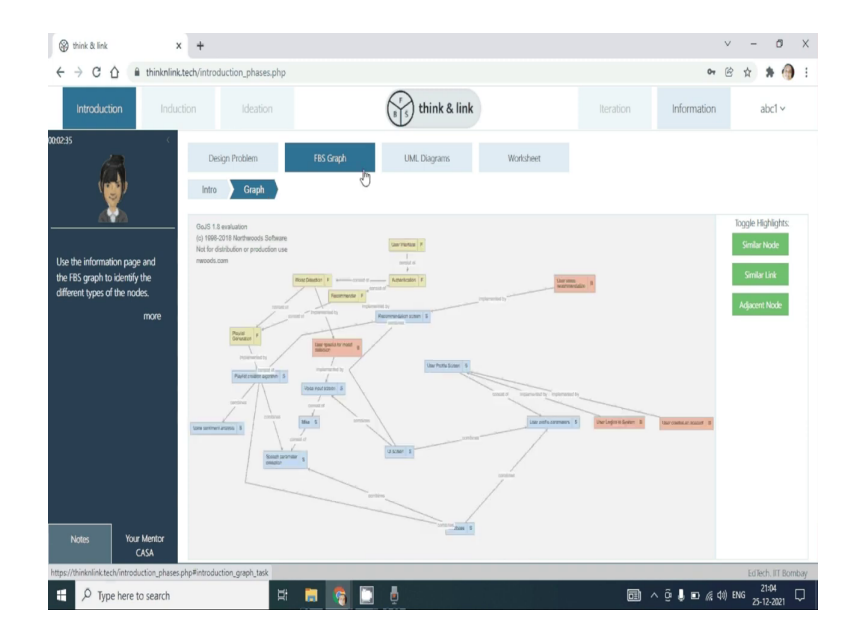

## (Refer Slide Time: 01:48)

| + > C A in thinknlink.tech/intr                                                              | oduction_phases.php                           |                                                                                                    |                                                   | or 🖻 🛧 🗯 🍈                       |
|----------------------------------------------------------------------------------------------|-----------------------------------------------|----------------------------------------------------------------------------------------------------|---------------------------------------------------|----------------------------------|
| Introduction                                                                                 | Ideation                                      | $r_{8 5}$ think & link                                                                                                    | Iteration                                         | rmation abc1 ~                   |
| 238 ( D                                                                                      | Nesign Problem                                | FBS Graph UML Diagrams Worksheet                                                                                                    |                                                   |                                  |
| te the information page and<br>he HSS graph to identify the<br>iliferent types of the nodes. | Task1<br>Preamble - In t<br>Q. Using the FBS: | No task you will get to look at the FRS graph and identify the different types<br>CGA<br>graph for mood based music player and list 3 function node elements | t of the nodes. Use the visual cues in the FBS gr | aph and the pointers provided by |
|                                                                                              | 3<br>Q. Using the FBS                         | graph for mood based music player and list 3 structure node elements                                                                                         |                                                   |                                  |
|                                                                                              | Q. Using the FBS                              | graph for mood based music player and list 3 behaviour node elements                                                                                         |                                                   |                                  |
|                                                                                              | 5                                             |                                                                                                    |                                                   |                                  |
| Nates Your Mentor                                                                            | 3<br>0                                        |                                                                                                    |                                                   | Next Previous                    |

A worksheet where you will have to complete a set of tasks.

(Refer Slide Time: 01:50)

| Introduction Induction                                                                                                    | Ideation                                                                                                    | nk & link                                                                                                    | Iteration Information abc1 ~                                                                                                    |
|----------------------------------------------------------------------------------------------------|----------------------------------------------------------------------------------------------------|----------------------------------------------------------------------------------------------------|----------------------------------------------------------------------------------------------------|
| a Consider a Consider | Problem FBS Graph UML Dia                                                                                                    | grams Worksheet                                                                                                    |                                                                                                    |
|                                                                                                    | Task2                                                                                                    |                                                                                                    |                                                                                                    |
| Identify the FBS element in the<br>statement, refer to the FBS<br>graph and definitions in the<br>information page to evaluate                                                                                                    | Preamble - In the previous task you characterised the<br>different types o<br>Q. Evaluate the statement - "Automatic mood detection                                                                                                    | different types of nodes visually. In this task you<br>i nodes. Use the visual cues in the FBS graph and<br>i is a functionality provided by the proposed modes of the transmission of the transmission of transmission of the transmission of transmission of the transmission of transmission of transmissio | will get to look at the F8S graph on screen and reason the purpose of<br>the pointers provided by CASA.<br>ad based music player* |
| annung                                                                                                    | ⊖ irue ⊚raise                                                                                                    |                                                                                                    |                                                                                                    |
| answer                                                                                                    | Give support for the choice (true/false) Q. Evaluate the statement - "Voice recognition algorithm                                                                                                    | n is a logical component in the proposed mood l                                                                                                    | based music player*                                                                                                    |
| arswer.                                                                                                    | The @ Falle     Give support for the choice (true/falle)     Give support for the choice (true/falle)     True @ falle     Give support for the choice (true/falle)                                                                                                    | n is a logical component in the proposed mood l                                                                                                    | tazed music player*                                                                                                    |
| lanseet.                                                                                                    | the Winde     Gee support for the choice (huw/falle)     Gee support for the choice (huw/falle)     Intra @yalle     Gee support for the choice (huw/falle)     Gee support for the choice (huw/falle)     Gee support for the choice (huw/falle)     Gee support of the choice (huw/falle)     Gee support of the choice (huw/falle)     Gee support of the choice (huw/falle)     Gee support of the choice (huw/falle) | n is a logical component in the proposed mood in<br>in main player implements the behaviour which i                                                                                                    | lased music player*                                                                                                    |
|                                                                                                    | to the final field of the choice (huw/falle)     Give support for the choice (huw/falle)     Line (b) pine     The support for the choice (huw/falle)     The support for the choice (huw/falle)     The support for the choice (huw/falle)     Give support for the choice (huw/falle)     Give support for the choice (huw/falle)                                                                                       | n is a logical component in the proposed mood                                                                                                    | based music player*<br>allows the user to request for any song*                                                                   |

# (Refer Slide Time: 01:51)

| 🛞 think & link                                                                                                    | × +                                        |                                                                                                    |                                                                                                    |                                                                |                                                             |                       | v                 | -         | Ø                  | ×        |
|----------------------------------------------------------------------------------------------------|--------------------------------------------|----------------------------------------------------------------------------------------------------|----------------------------------------------------------------------------------------------------|----------------------------------------------------------------|-------------------------------------------------------------|-----------------------|-------------------|-----------|--------------------|----------|
| $\leftrightarrow$ $\rightarrow$ C $\triangle$ $\hat{m}$ thinknlin                                                                                                    | nk.tech/introduction_phases.php            |                                                                                                    |                                                                                                    |                                                                |                                                             | 04                    | Ċ                 | ☆         | * 💮                | 1        |
| Introduction Ind                                                                                                    |                                            |                                                                                                    | (1) think & link                                                                                                    |                                                                | Iteration                                                   | Information           |                   | a         | oc1 v              |          |
|                                                                                                    | Design Problem<br>Task                     | FBS Graph                                                                                                    | UML Diagrams                                                                                                    | Worksheet                                                      |                                                             |                       |                   |           |                    |          |
| Use the previously identified<br>PBS (Function, Behaviour,<br>Structure) design elements,<br>definitions and your<br>understanding of FBS to<br>answer the question. | Task3<br>Presm<br>an<br>Q. Give<br>Q. Give | ble - Lintil now you have re<br>d S. Use the previously iden<br>description of your underst<br>description of your underst | asoned and characterised the different<br>offied FBS (Function, Behaviour, Structur<br>anding of function<br>anding of structure | types of nodes in FBS graph.<br>e) design elements, definition | In this task you will explicit<br>is and your understanding | ly state your undersi | anding<br>followi | of the tr | erms F, B<br>tions | ]        |
|                                                                                                    | 4 g Gire                                   | description of your underst                                                                                                | anding of behaviour                                                                                                    |                                                                |                                                             |                       |                   |           |                    | ]        |
| Notes Your Mentor<br>CASA                                                                                                    |                                            |                                                                                                    |                                                                                                    |                                                                |                                                             |                       | N                 | ext       | Previou            | 5        |
| https://thinknlink.tech/introduction_phas                                                                                                    | es.php#Task4                               |                                                                                                    |                                                                                                    |                                                                |                                                             |                       |                   | Edilec    | . IIT Bon          | ibay     |
| Æ Type here to search     Ø                                                                                                    | Ħ                                          | t 📮 🚱 🗋                                                                                                    | j 🖗                                                                                                    |                                                                | • •                                                         | ê 🌡 🗈 🦚               | (I) EN            | i 25-1    | 2-2021             | <b>D</b> |

# (Refer Slide Time: 01:53)

| 🛞 think & link 🗙 🕇                                                                                               |                                                                                                    | v - 0 X                                                                                                    |
|----------------------------------------------------------------------------------------------------|----------------------------------------------------------------------------------------------------|----------------------------------------------------------------------------------------------------|
| ← → C △ ê thinknlink.tech/introducti                                                                             | on_phases.php                                                                                                    | er 🖻 🖈 🎒 🗄                                                                                                    |
| Introduction Induction                                                                                           | Ideation                                                                                                    | literation Information abc1 ×                                                                                                    |
| 000243 C Desgr 1                                                                                                 | holiem Filis Graph U.M.L. Dugrams                                                                                                    | Worksheet                                                                                                    |
| Use he information page and<br>the FBS graph to fait the<br>affineres connectors based on<br>visual information. | Paramble - In the task you would list the different connector type of<br>different types of connectors and the types of condes that<br>O. Note down all the isentifying the connectors that connects the different | te rodes in the TRS proph. Look at the convectory/this in the provided FRS graph and dentify the<br>they convect. Use the visual cuse in the TRS graph and the pointers provided by CGGA.<br>#TRS design element pars (P_S_SR_FR_SE_B_S_FR_SS_B_B). For e.g., Combines: B B |
| Notes Your Mentor<br>CASA                                                                                        |                                                                                                    | Net Previous                                                                                                    |
| https://thinknlink.tech/introduction_phases.php#Task5                                                            |                                                                                                    | Edlech. III Bombay                                                                                                    |
| P Type here to search                                                                                            | # 🚍 😭 🛄 🖕                                                                                                    | DB ∧ Q: ↓ D & (1) ENG 21:04<br>25-12-2021                                                                                                    |

# (Refer Slide Time: 01:54)

| 🛞 think & link 🗙 🔸                                                                                                    | +                             |                                                       |                                                                                                    |                                                                                                   |                                                                                  | v                                                       | - 0                         | ×    |
|----------------------------------------------------------------------------------------------------|-------------------------------|-------------------------------------------------------|----------------------------------------------------------------------------------------------------|---------------------------------------------------------------------------------------------------|----------------------------------------------------------------------------------|---------------------------------------------------------|-----------------------------|------|
| $\leftrightarrow$ $\rightarrow$ C $\triangle$ $$ thinknlink.tech/                                                                 | introduction_phases.php       |                                                       |                                                                                                    |                                                                                                   |                                                                                  | 0 <del>1</del> (c)                                      | * * 🔴                       | ) 1  |
| Introduction                                                                                                    | Ideation                      |                                                       | (1) think & link                                                                                              |                                                                                                   | Iteration                                                                        | Information                                             | abc1 v                      |      |
| 000244 <                                                                                                    | Design Problem                | FBS Graph                                             | UML Diagrams                                                                                                  | Worksheet                                                                                         |                                                                                  |                                                         |                             |      |
|                                                                                                    | Task<br>Task5                 |                                                       |                                                                                                    |                                                                                                   |                                                                                  |                                                         |                             |      |
| Look at the provided FBS<br>graph and identify the pairs of<br>(F-S, S-B, F-B, S-F, B-S, F-F, S-S,<br>B-B) e.g. S-F: Connectivity | Preamble<br>Q. Identify       | - In this task you would<br>as many pairs of F-S, S-E | list the concrete examples of pairs like<br>the visual cues in th<br>3, F-B, S-F, B-S, F-F, S-S, B-B from FBS | (F-S, S-B, F-B, S-F, B-S, F-F, S<br>e FBS graph and the pointers<br>graph and list them. For e.g. | -S, B-B) and trios (FBS, SBF,<br>provided by CASA.<br>S-F: Connectivity Mechanis | FSB, BSF) from the provide<br>m implements Login functi | d FBS graph. Use<br>onality |      |
| Mechanism implements Login<br>functionality.<br>more                                                                              | 3<br>Q. Identify<br>when user | as many trics of FBS, SBF<br>logins into the system   | F, FSB, BSF from FBS graph and list the                                                                       | m. For e.g., FSB: Mood detect                                                                     | ion is implemented by Voic                                                       | e recognition algorithm wi                              | ich is utilised             |      |
|                                                                                                    | 5                             |                                                       |                                                                                                    |                                                                                                   |                                                                                  |                                                         |                             | ]    |
|                                                                                                    | T                             |                                                       |                                                                                                    |                                                                                                   |                                                                                  |                                                         |                             |      |
| Notes Your Mentor<br>CASA                                                                                                    |                               |                                                       |                                                                                                    |                                                                                                   |                                                                                  |                                                         | lext Previou                | 5    |
| https://thinknlink.tech/introduction_phases.php#1                                                                                 | askó                          | -                                                     |                                                                                                    |                                                                                                   |                                                                                  | 2                                                       | Edlech, III Bon<br>21:04    | nbay |
| L C Type here to search                                                                                                    | R                             | - 🗿 🗆                                                 |                                                                                                    |                                                                                                   | • •                                                                              | · @ 🌒 🗈 🌾 40) B                                         | <sup>IG</sup> 25-12-2021    | Ŷ    |

# (Refer Slide Time: 01:56)

| 🛞 think & link 🛛 🗙                                                                                                    | +                                                                                                    |                                                                                            |                                 |                                                                           |                                                               | V                                                      | - 0                 | ×     |
|----------------------------------------------------------------------------------------------------|----------------------------------------------------------------------------------------------------|--------------------------------------------------------------------------------------------|---------------------------------|---------------------------------------------------------------------------|---------------------------------------------------------------|--------------------------------------------------------|---------------------|-------|
| ← → C 🏠 🕯 thinknlink.tech                                                                                                    | /introduction_phases.php                                                                                     |                                                                                            |                                 |                                                                           |                                                               | 0 <del>1</del> 🖄                                       | * *                 | ) i   |
| Introduction                                                                                                    | Ideation                                                                                                    | (                                                                                          | (1) think & link                |                                                                           | Iteration                                                     | Information                                            | abc1 v              |       |
| 000246                                                                                                    | Design Problem<br>Task                                                                                       | FBS Graph                                                                                  | UML Diagrams                    | Worksheet                                                                 |                                                               |                                                        |                     |       |
|                                                                                                    | Task6                                                                                                    | D                                                                                          |                                 |                                                                           |                                                               |                                                        |                     |       |
| Look at previous concrete<br>examples of trois and abstract<br>there related inless praction<br>is implemented by Structure<br>which gets utilized during user<br>Rehaviour | Presnitit - 1<br>2<br>- Contactor<br>- calcord carry<br>- C<br>- C<br>- C<br>- C<br>- C<br>- C<br>- C<br>- C | I the previous task you work<br>iences from the word bank b<br>iences from the word bank b | ed on specific examples of pair | s and trios from the graph. In t<br>B.<br>elutionship between the trio 5; | his task you are required to<br>5 and B. For e.g., Function 1 | abstract the relationship<br>is implemented by Structu | of the trio F, S ar | nd    |
| Notes Your Mentor<br>CASA                                                                                                    |                                                                                                    |                                                                                            |                                 |                                                                           |                                                               |                                                        | Next Previo         | us    |
| https://thinknlink.tech/introduction_phases.php#                                                                                                    | Task4                                                                                                    |                                                                                            |                                 |                                                                           |                                                               |                                                        | EdTech, IIT B       | ombay |
| 9 Type here to search                                                                                                    | ¤†                                                                                                    | 🚍 🛜 🛄 I                                                                                    |                                 |                                                                           | • •                                                           | ĝ 🌡 🗈 🌾 🕪 B                                            | NG 25-12-2021       | ₽     |

(Refer Slide Time: 01:58)

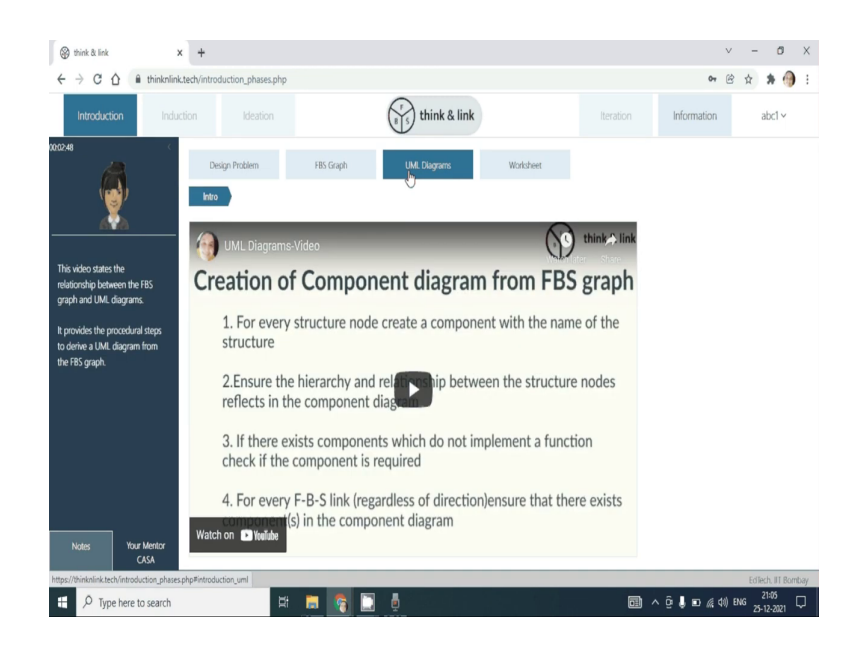

As well as a UML diagram corresponding for the FBS graph.

(Refer Slide Time: 02:06)

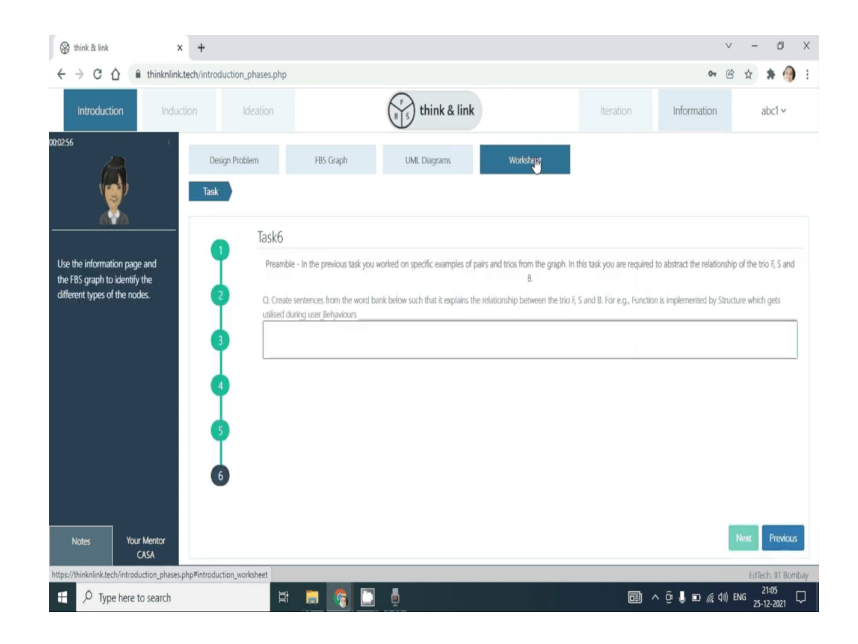

Once you complete the worksheet question and answers, this phase will end.

## (Refer Slide Time: 02:10)

| 🛞 think & link 🛛 🗙                                                                                                    | +                                                                                                    | v                  | - 0                                                    | ×    |
|----------------------------------------------------------------------------------------------------|----------------------------------------------------------------------------------------------------|--------------------|--------------------------------------------------------|------|
| $\leftrightarrow$ $\rightarrow$ C $\triangle$ $\cong$ thinknlink.te                                                                                          | ch/introduction_phases.php 0+                                                                                                    | 6 ¢                | * 6                                                    | ) :  |
| Introduction                                                                                                    | on Ideation iteration Information                                                                                                    |                    | abc1 v                                                 |      |
| × 00:01:30                                                                                                    | Design Problem FIS Graph U.M. Dagrams Worksheet                                                                                                    |                    |                                                        |      |
| Here you will get to look at the<br>FBS graph to answer questions<br>in Worksheet.<br>View the FBS Graph - Video' to<br>get to incow what is a FBS<br>graph. | Da Statisti<br>Da Statisti<br>Da Statistica Statistica Statistica Statistica Statistica Statistica Statistica Statistica Statistica Statistica Statistica Statisti<br>Statistica Statistica Statistica Statistica Statistic | Toggi<br>Sin<br>Si | e Highlights:<br>Illar Node<br>nilar Link<br>cent Node |      |
| Notes Your Mentor<br>CASA                                                                                                    |                                                                                                    |                    | diark III Bo                                           | mbar |
| Type here to search                                                                                                    | 표 📑 👩 🔲 🖕 📰 🖉                                                                                                    | I) ENG             | 21:08<br>25-12-2021                                    | Q.   |

In the introduction phase, you are required to look at the FBS graph, explore the FBS graph via the various interactions possible.

(Refer Slide Time: 02:24)

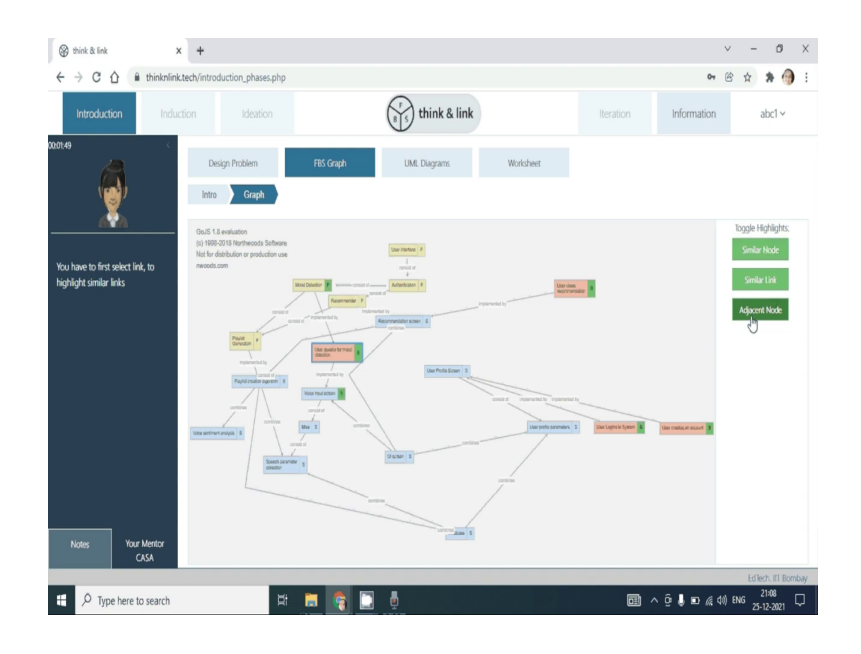

Complete the answers in the worksheet.

(Refer Slide Time: 02:34)

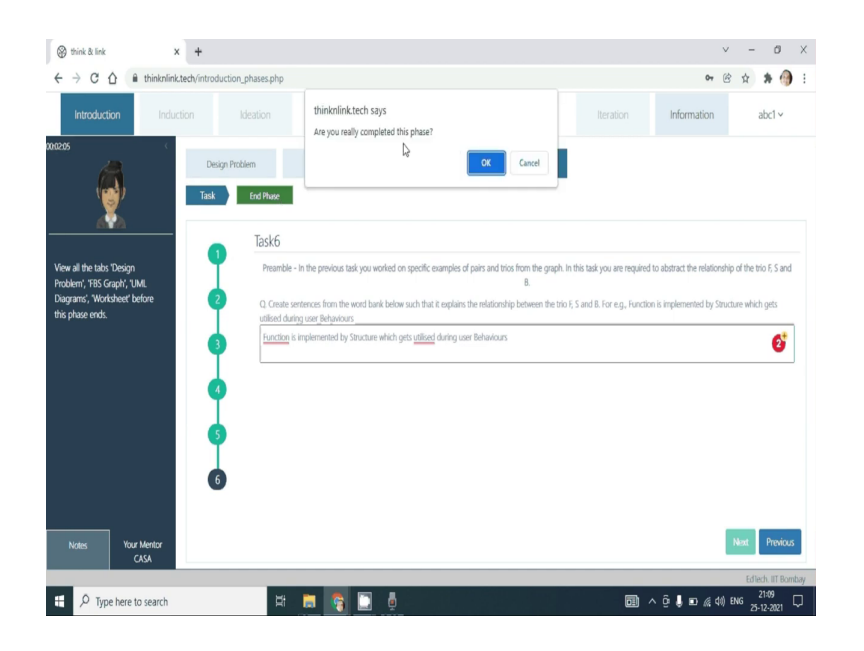

Once you complete all the answers and explore the FBS graph, the end phase will be visible. And as you end this phase, you will be moved to the next phase, which is the induction phase.

(Refer Slide Time: 02:50)

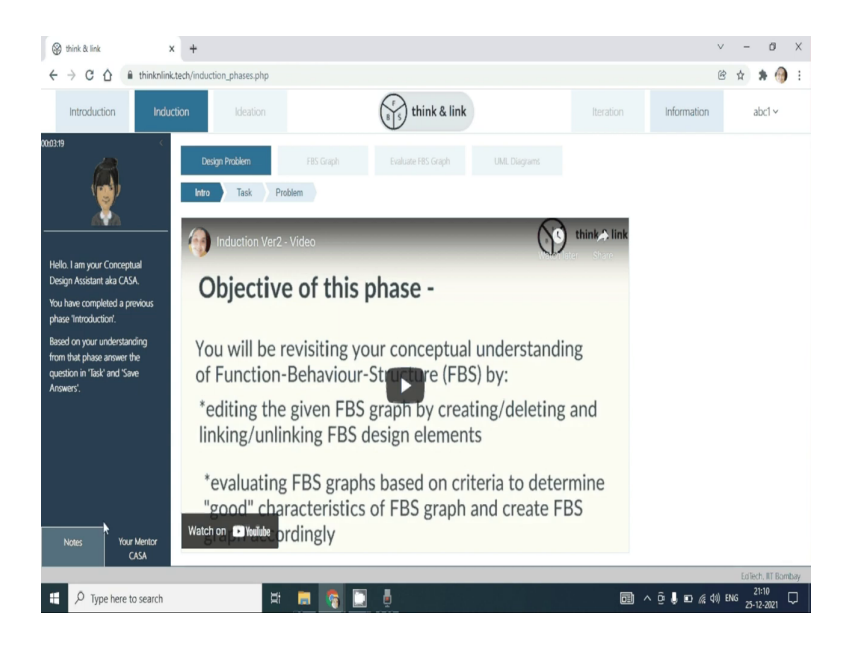

### (Refer Slide Time: 03:02)

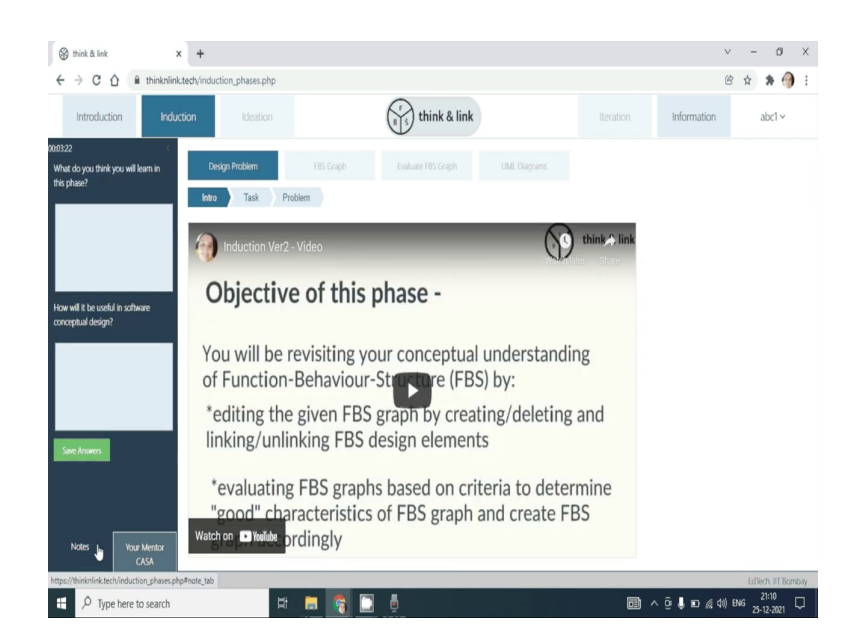

In the induction phase similar to the introduction phase you are required to look at the video, find the objectives in the phase as well as how would you incorporate the learnings in the software conceptual design. You will have to complete these answers, and then the next tabs will be enabled.

(Refer Slide Time: 03:23)

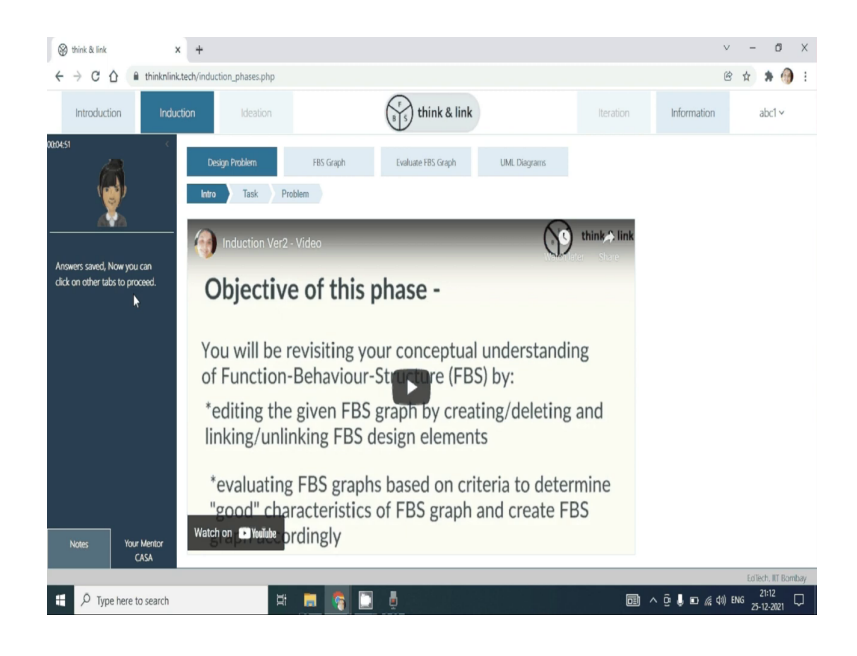

Once you save your answers you the other terms will be automatically enabled.

(Refer Slide Time: 03:33)

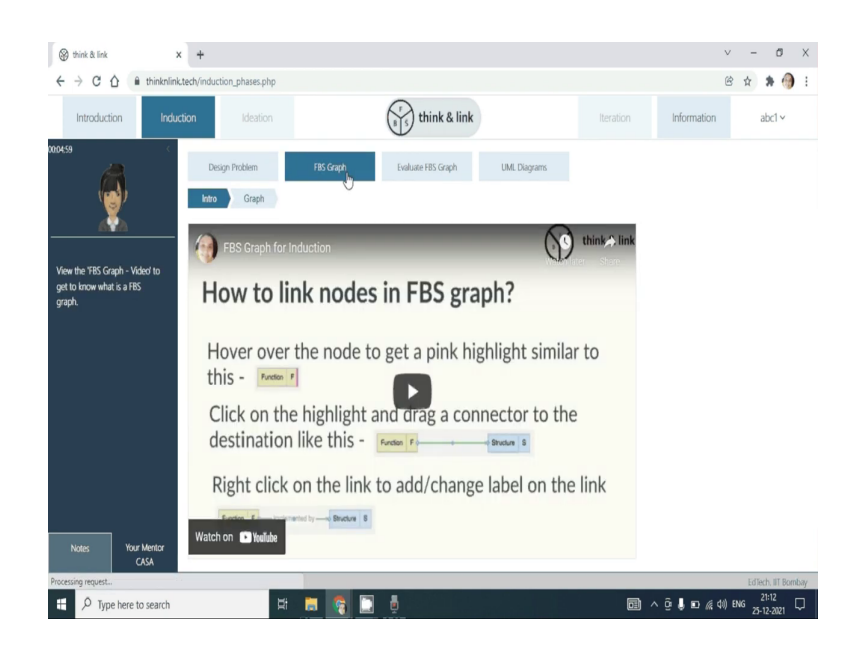

(Refer Slide Time: 03:36)

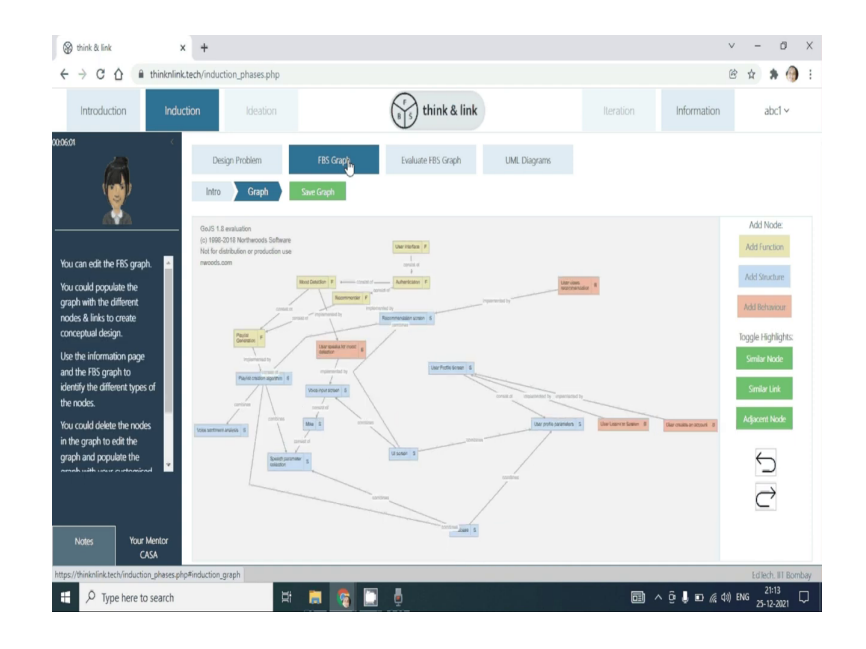

In this phase, you are required to not only explore the graph but edit the graph by adding Functional, Structure, Behaviour nodes and connecting them. The pedagogical agent will provide prompts at various phases as you edit the graph.

### (Refer Slide Time: 04:00)

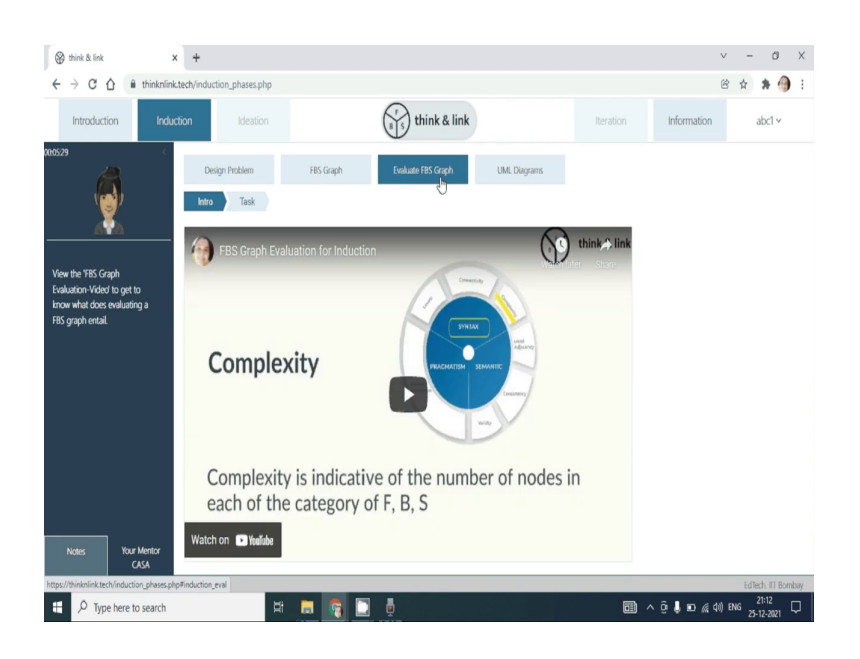

### (Refer Slide Time: 04:04)

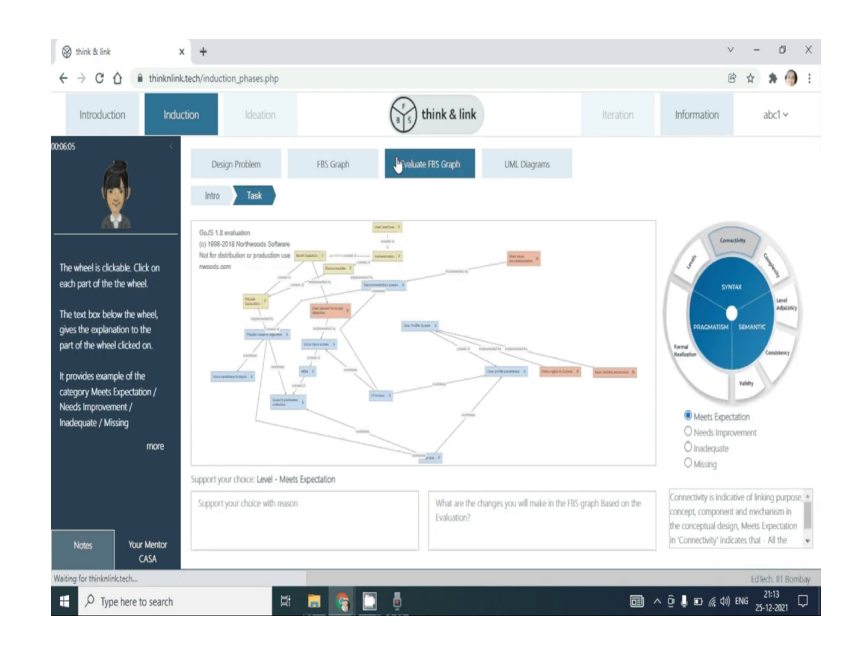

After having edited the graph, you can evaluate your FBS graph based on the evaluation parameters provided in this wheel. You will have to look at the evaluation parameters, assign corresponding categories and also, at the same time, reflect on why you are giving the particular rating. You can go back and edit the FBS graph and come back and evaluate the FBS graph.

Once all the evaluation parameters have been completed, this phase will end. After you have edited the FBS graph and evaluated, this phase will end.

(Refer Slide Time: 04:58)

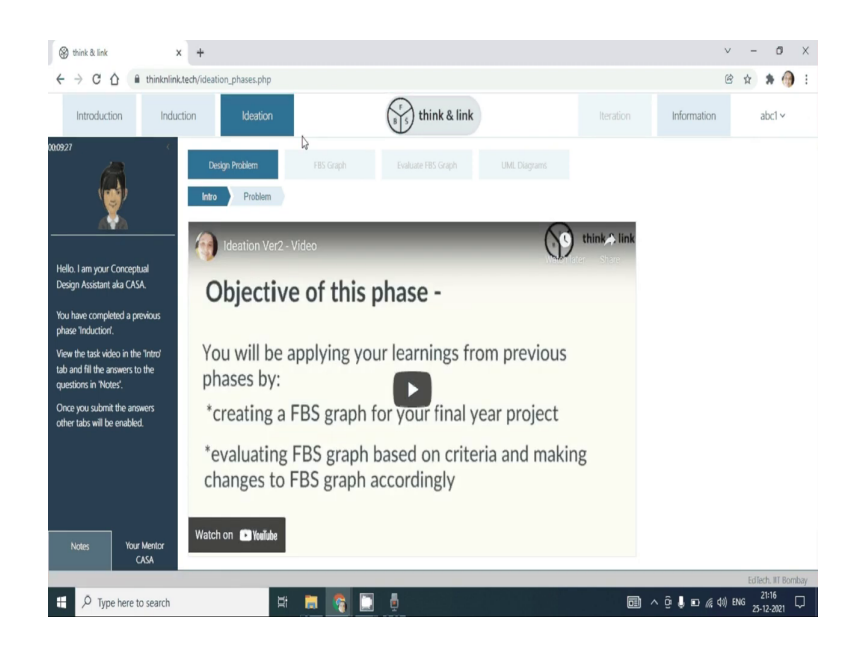

You are then taken to the third phase, which is the ideation phase.

(Refer Slide Time: 05:11)

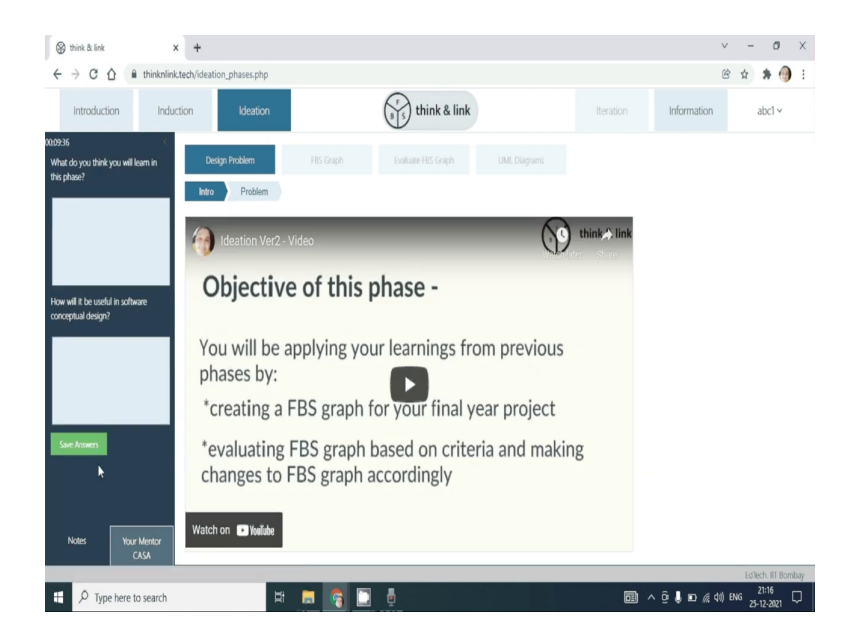

In this phase, similar to the earlier two phases, you will have to complete the planning questions that are provided.

## (Refer Slide Time: 05:15)

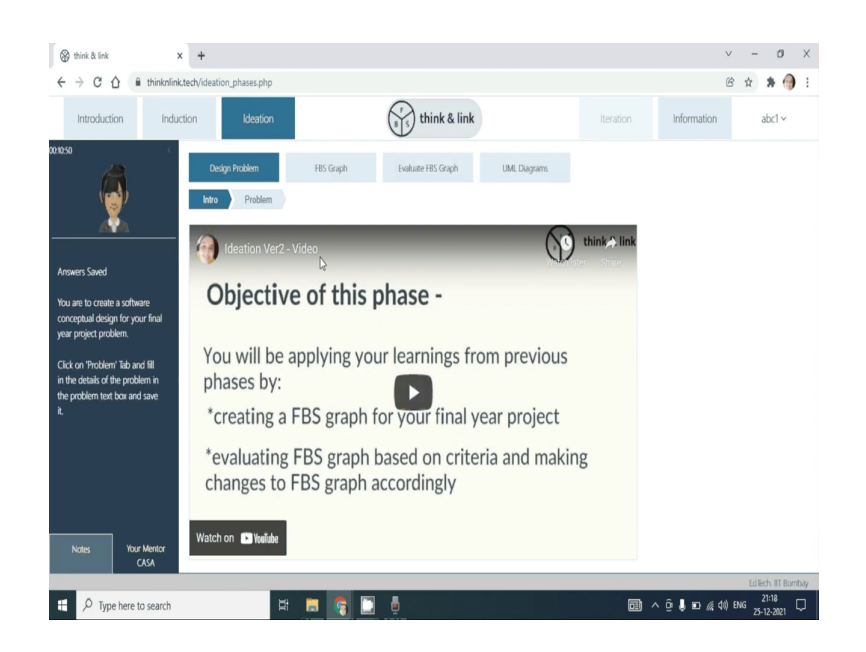

(Refer Slide Time: 05:19)

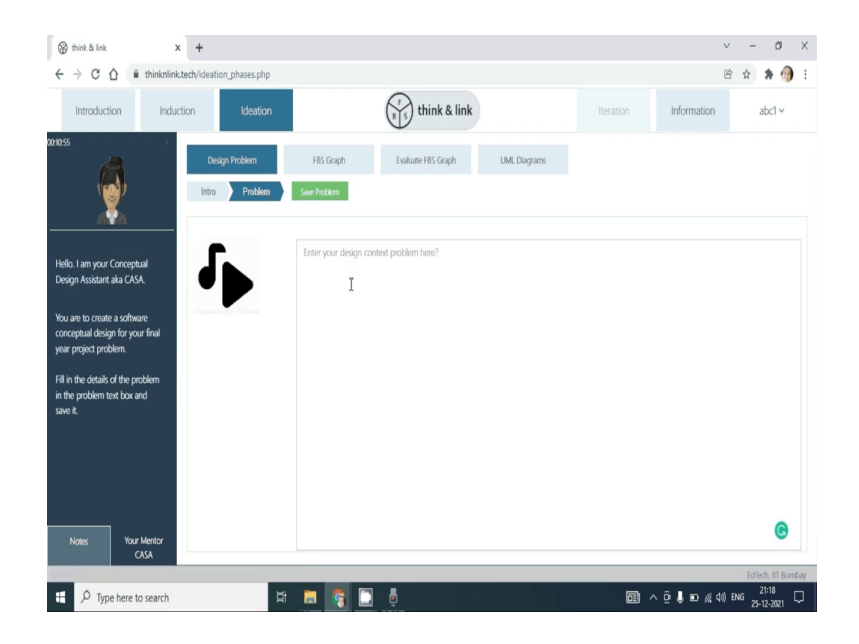

In the last phase of think and link, you are required to write the design problem that you are interested to create a software conceptual design.

## (Refer Slide Time: 05:29)

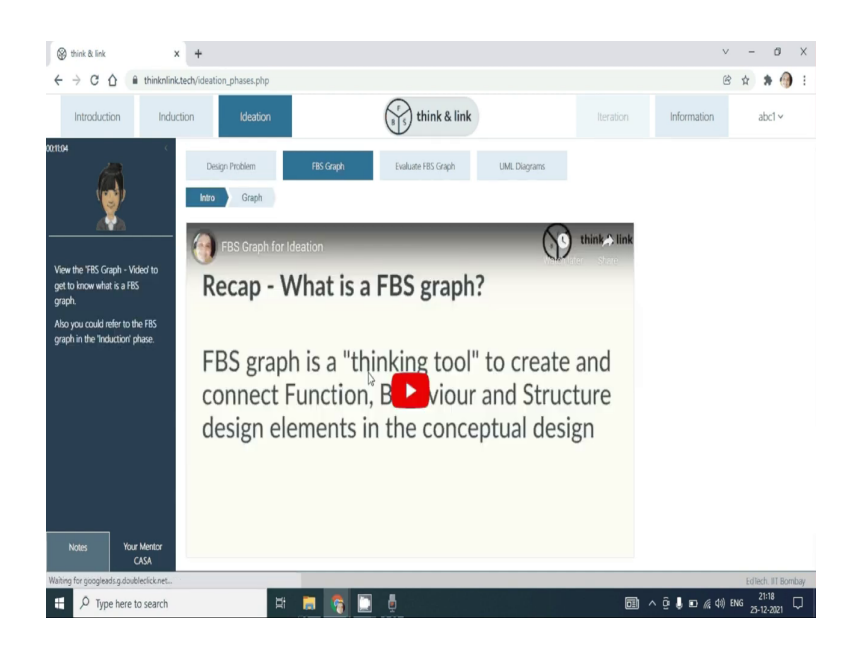

(Refer Slide Time: 05:32)

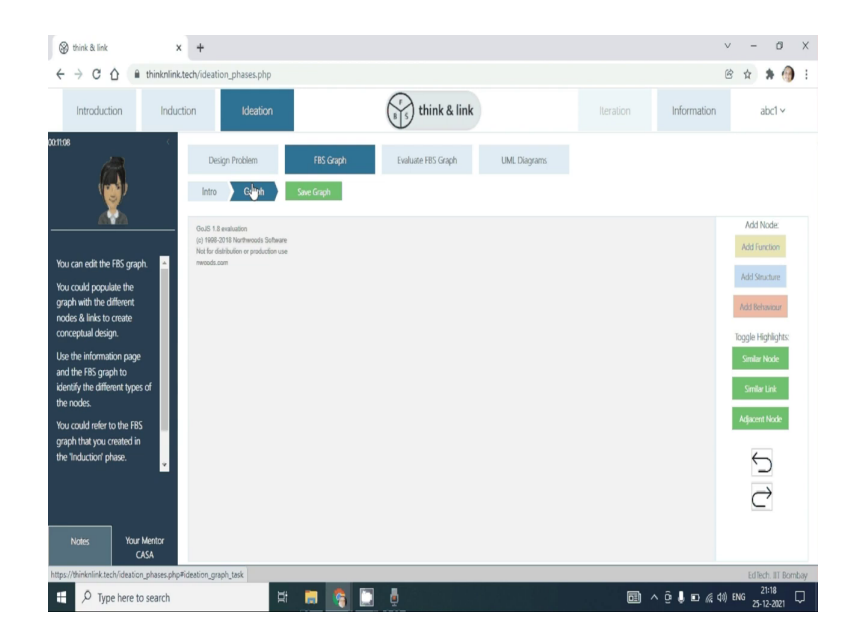

Create a FBS graph from the scratch.

## (Refer Slide Time: 05:37)

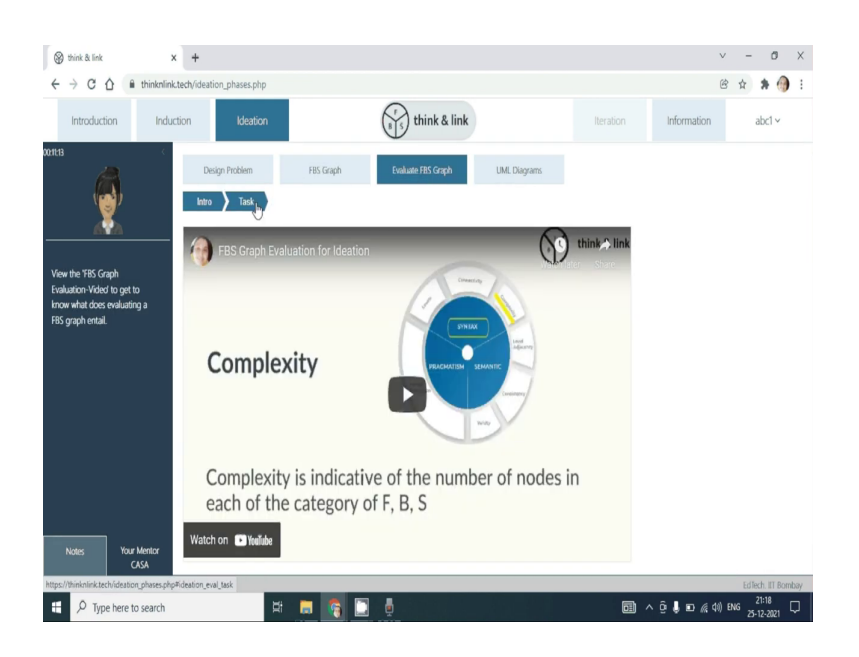

(Refer Slide Time: 05:39)

| 🛞 think & link 🗙                                                                                                    | +                                                                                                    |              |                                   |                              |                    | v                                                                                                    | - 0                                                                               | ×    |
|----------------------------------------------------------------------------------------------------|----------------------------------------------------------------------------------------------------|--------------|-----------------------------------|------------------------------|--------------------|----------------------------------------------------------------------------------------------------|-----------------------------------------------------------------------------------|------|
| $\leftrightarrow$ $\rightarrow$ C $\triangle$ $\cong$ thinknlinkt                                                                                                    | tech/ideation_phases.php                                                                                                    |              |                                   |                              |                    | Ċ                                                                                                    | * *                                                                               | :    |
| Introduction Induct                                                                                                    | tion Ideation                                                                                                    |              | (1) think & link                  |                              | Iteration          | Information                                                                                              | abc1 ~                                                                            |      |
| 00122<br>The wheel is clobable. Click on<br>each part of the the wheel.<br>The tota box below the wheel,<br>gives the optimismic to the<br>part of the wheel clicked on.<br>It provides example of the | Design Problem<br>Intro Task<br>Colin 5.1 annualm<br>(c) 1987-001 increments insteame<br>Net for definition or production user<br>reservic.com | FBS Graph    | Essiluate 785 Graph               | UML Diagrams                 |                    |                                                                                                    | ny<br>Lind<br>Lind<br>Lind<br>Lind<br>Lind<br>Lind<br>Lind<br>Lind                |      |
| category Meets Expectation /<br>Needs Improvement /<br>Inadequate / Missing<br>more                                                                                                    |                                                                                                    |              |                                   |                              |                    | Meets Expectat     Needs Improve     Inadequate     Missing                                              | ion<br>ment                                                                       |      |
|                                                                                                    | Support your choice: Level - Meets Ex                                                                                                    | pectation    |                                   |                              |                    |                                                                                                    |                                                                                   |      |
| Notes Your Mentor<br>CASA                                                                                                    | Support your choice with reason                                                                                                    |              | What are the chang<br>Evaluation? | jes you will make in the FBS | graph Based on the | Connectivity is indicativ<br>concept, component a<br>the conceptual design,<br>in 'Connectivity' indicat | e of linking purposi<br>nd mechanism in<br>Meets Expectation<br>es that - All the | •    |
| https://thinknlink.tech/ideation_phases.php#                                                                                                    | rideation_eval_task                                                                                                    |              |                                   |                              |                    |                                                                                                    | EdTech. IIT Born                                                                  | ibay |
| 🗄 🔎 Type here to search                                                                                                    | ×                                                                                                    | <b>E</b> 🗧 🖸 | Ē.                                |                              |                    | çê 🖡 🗈 🦟 ¢0) E                                                                                           | NG 21:18<br>25-12-2021                                                            | Þ    |

Evaluate the FBS graph based on the evaluation parameters in the wheel and then complete this task of creating FBS graph for two problems.

Thank you.